# Temperature controlled KKSB PWM fan on Khadas Android

In this KKSB Fan wiring guide, we are taking Khadas Edge-V V13 GPIO as an example running the Official Android 11 OS. But you can use this fan and instruction with other Khadas as well with smaller tweaks.

#### Connection diagram

The KKSB 30mm 5V PWM Fan has 3 wires. Red for 5V, Black for GND and Blue for the PWM signal.

| Function | Pin# | Pin# | Function  |
|----------|------|------|-----------|
| +5V      | 1    | 21   | GND       |
| +5V      | 2    | 22   | GPIO1_C0  |
| HOST1_DM | 3    | 23   | GPIO1_B7  |
| HOST1_DP | 4    | 24   | GND       |
| GND      | 5    | 25   | IGPIO2_A1 |
| MCU_TX   | 6    | 26   | GPIO2_A0  |
| MCU_TX   | 7    | 27   | 3.3V      |
| MCU_SWIM | 8    | 28   | GND       |
| GND      | 9    | 29   | GPIO3_D0  |
| ADC_IN2  | 10   | 30   | GPIO4_A0  |
| 1.8V     | 11   | 31   | GPIO3_D7  |
| ADC_IN3  | 12   | 32   | GPIO3_D2  |
| GPIO3_C0 | 13   | 33   | GPIO3_D3  |
| GND      | 14   | 34   | GND       |
| GPIO1_C2 | 15   | 35   | GPIO3_D6  |
| GPIO1_C1 | 16   | 36   | GPIO3_D5  |
| GND      | 17   | 37   | GPIO3_D4  |
| Linux_RX | 18   | 38   | GPIO3_D1  |
| Linux_TX | 19   | 39   | MCU_PA1   |
| 3.3V     | 20   | 40   | GND       |
|          |      |      |           |

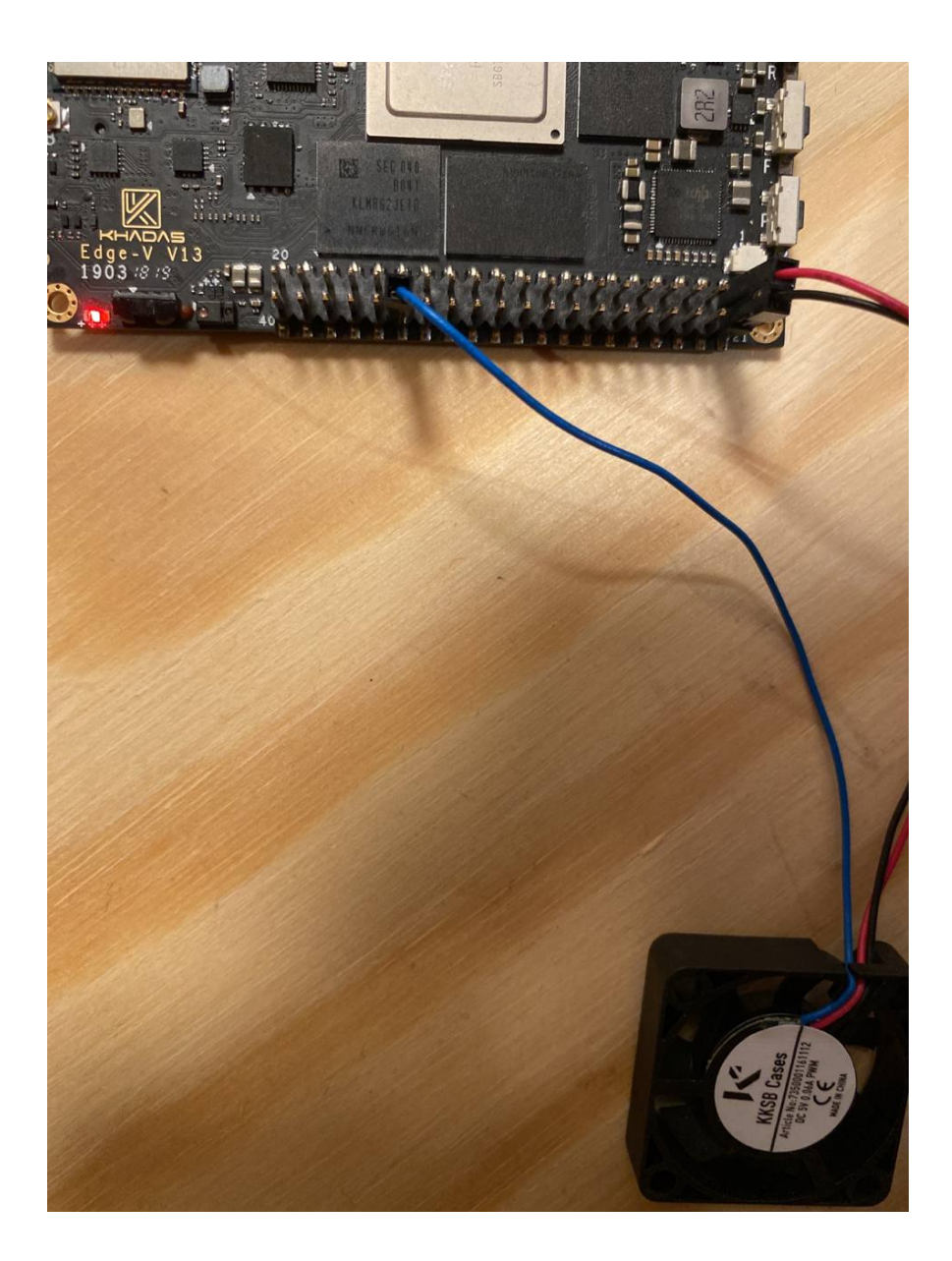

Connect Red to pin 1 Connect Black to pin 21 Connect Blue to pin 35

## Connect with ADB (Android Debug Bridge) (OPTIONAL)

We will use ADB to transfer the fan control script and install the script runner, but there are many other ways to do it on Android itself.

1. Install adb on a PC and enable USB debugging in Khadas settings. Follow this excellent guide on how to get it up and running:

https://www.xda-developers.com/install-adb-windows-macos-li nux/

2. Connect with a USB C cable to the USB device port, blue connector in picture:

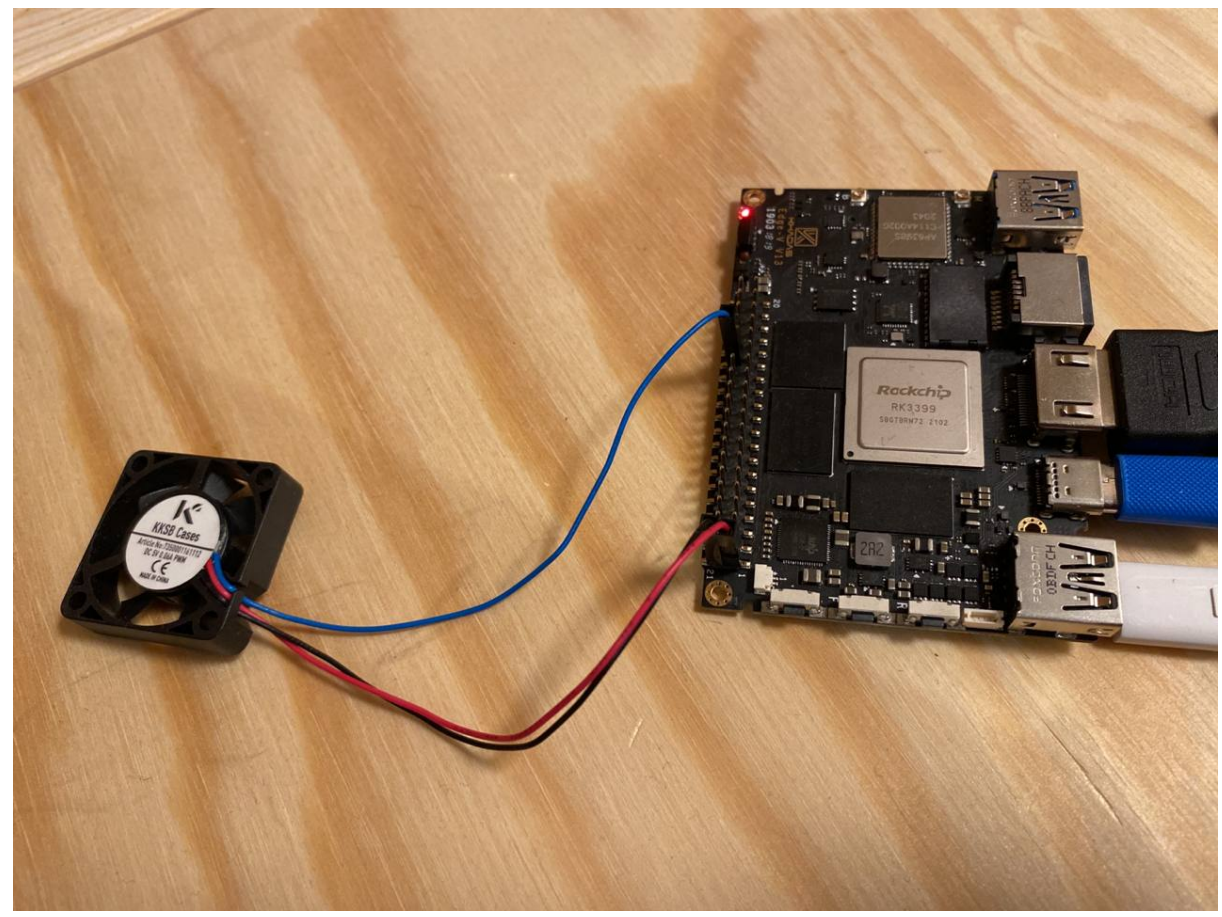

3. Test if the device is recognised by running "*adb devices*" in a terminal, a list of connected devices should be shown.

### Shell script

This script will run indefinitely measuring the temperature and react by setting the GPIO high or low to turn the fan on or off. Unfortunately Khadas official Android does not support PWM without recompiling the firmware.

Feel free to change the LEVEL to temperature limits that suit you.

Create a file on your PC named *"fan.sh"* with the following code inside it. Save the file.

Script:

```
#!/bin/sh
LEVEL=75000 # Turn on if temperature is over and off if its is under
LOOP_TIME=10 # Seconds between temperature check
# Initialize GPIO 126(Pin number 35)
echo "126" > /sys/class/gpio/export
echo "out" > /sys/class/gpio/gpio126/direction
# Main loop
while true; do
    # Read Temperature
    cpu=$(cat /sys/class/thermal/thermal_zone0/temp)
    # Control fan speed
    if [ $cpu -lt $LEVEL ]; then
        echo "0" > /sys/class/gpio/gpio126/value
    else
        echo "1" > /sys/class/gpio/gpio126/value
    fi
    sleep $LOOP_TIME
done
```

In a command window, navigate to the script directory and transfer the file to Khadas by running:

```
adb push fan.sh /sdcard/Download/
```

This will transfer the file to */sdcard/Download/* folder on the Khadas You could use other methods to transfer the file.

To test if the script works by writing the code below in a command window:

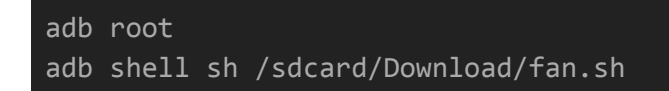

And the fan should spin up.

## Autostart script

We will be using *SManager* to autostart the script:

https://apkpure.com/script-manager-smanager/os.tools.scriptmanag er or

https://play.google.com/store/apps/details?id=os.tools.scriptmanage r

To install *SManager* without Google Play(replace <package.apk> with the name of the SManager package you downloaded.

adb install <package.apk>

On first start enable root browsing.

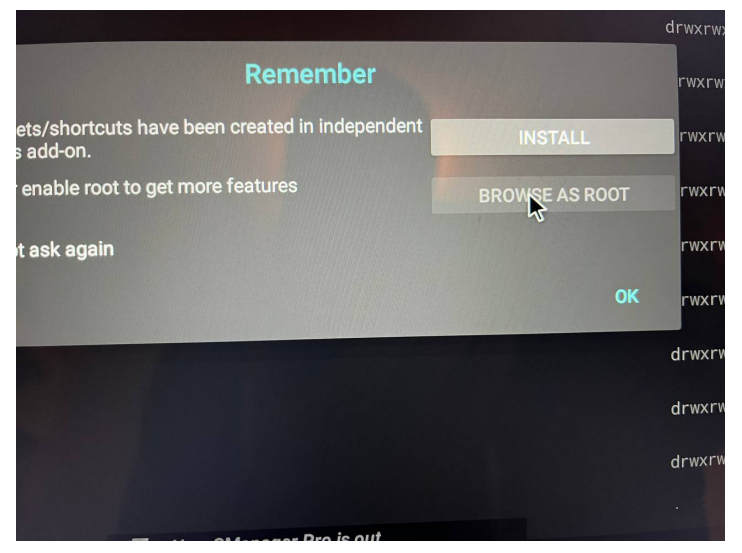

And grant superuser privilege to SManager so the script can be started as root.

|           | Superuser                               | Request                      |      |
|-----------|-----------------------------------------|------------------------------|------|
|           | SManage<br>os.tools.sc                  | e <b>r</b><br>riptmanager    | STAL |
| -d<br>K a | Forever                                 | •                            |      |
|           | Grants full acces<br>Deny if you're not | s to your device.<br>t sure! |      |
|           | DENY (6)                                | GRUNT                        |      |
|           |                                         |                              |      |

Navigate to the script, press the Boot icon so it turns blue to autostart the script on boot and set the script to run as root(Su) by turning the pirate android green.

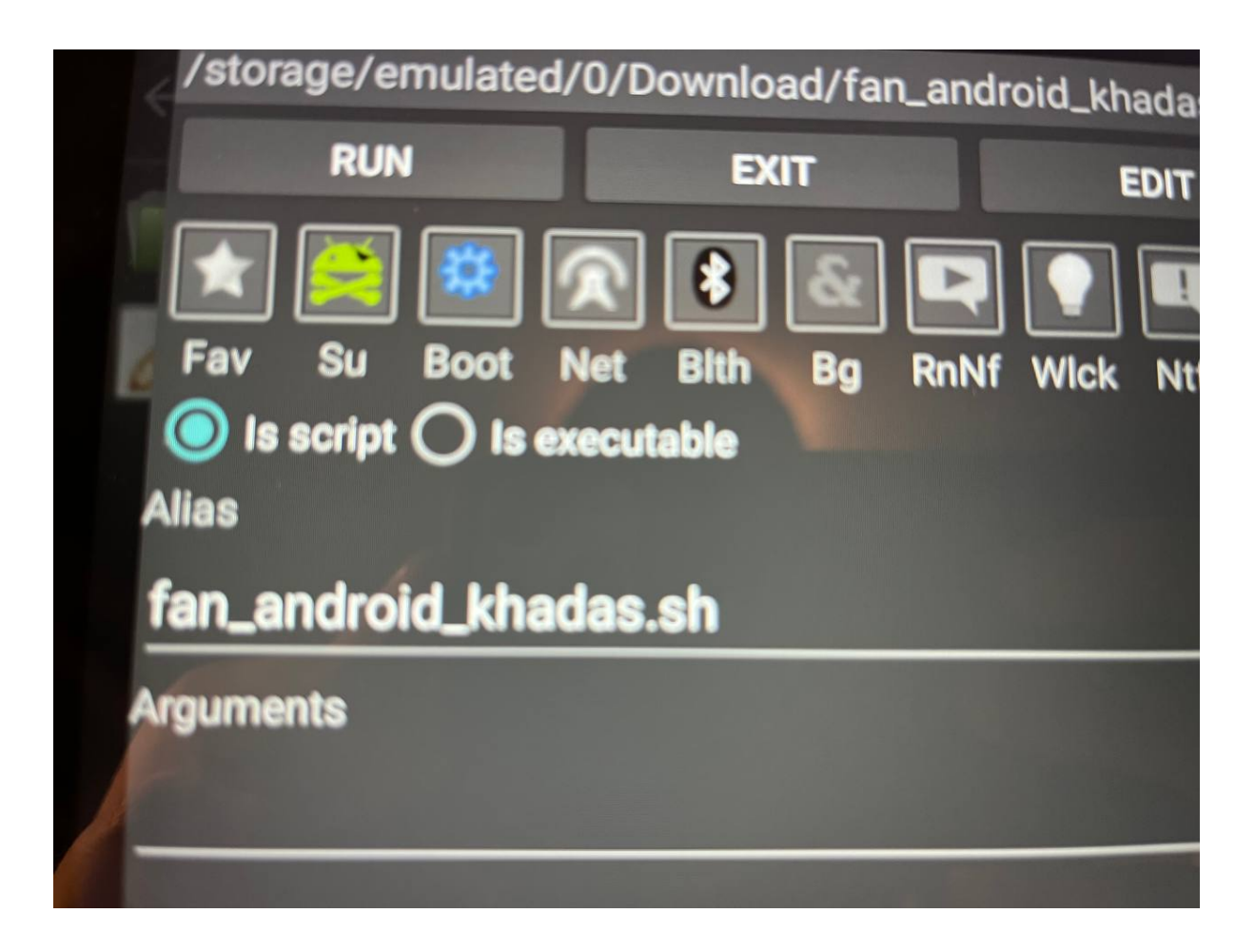

Press Save.

Turn off the Khadas and start it again to test that the fan start